# คำสั่ง COMMAND ที่ใช้สำหรับ INTERNET

สำหรับปัจจุบันนี้น้อยคนนักที่ใช้คอมพิวเตอร์และไม่รู้จักอินเตอร์เน็ต ส่วนใหญ่จะใช้เป็นอยู่แล้วในการท่องโลกออนไลน์? แต่มีไม่มากนักที่จะรู้ว่าเมื่อเราใช้อินเตอร์เน็ตเข้าเว็บไซต์ต่างๆ แล้วเกิดปัญหาล่าช้าหรือเข้าไม่ได้ จะใช้ คำสั่งใดๆ ตรวจสอบความผิดผลาดของการสือสารกันระหว่างคอมพิวเตอร์ของเรากับเว็บไซต์ที่จะต้องการ เข้าไปใช้บริการ

้วันนี้ผมจะมาบอกกล่าวคำสั่ง ในการตรวจสอบเส้นทางสื่อสารของอินเตอร์เน็ตเพื่อเป็นประโยชน์

้คำสั่งที่จะกล่าวนี้จะต้องใช้ใน Command Prompt ซึ่งเราสามารถเปิดหน้าต่าง ??Command Prompt ได้ ดังนี้

#### -พิมพ์ cmdลงในช่องว่างของ Start Menu แล้วกดคีย์ Enterหรือ

#### -กดคีย์โลโก้ Windows + R พิมพ์ พิมพ์ cmdลงในช่องว่าง Open แล้วกดคีย์ Enter

# <u>คำสั่ง</u>

**Ping** เป็นการทดสอบว่าเส้นทางสื่อสารจากเครื่องที่ใช้อยู่ไปยังเครื่องคอมพิวเตอร์เครื่องอื่นในเครือข่าย? ว่ายังใช้การได้อยู่หรือไม่ โดยสามารถพิมพ์ชื่อเครื่อง หรือหมายเลข IP Address ของเครื่องที่ต้องการ ทดสอบ หรือเว็บไซต์ที่ต้องการทดสอบก็ได้ Ping สามารถประมาณเวลาเดินทางโดยเฉลี่ยของข้อมูลไปกลับ โดยคำนวณจากช่วงเวลาและอัตราเร็วในการตอบรับ เป็นหน่วยมิลลิวินาที และอัตราการสูญเสียข้อมูล ระหว่างโฮสต์เป็นเปอร์เซ็นต์

#### <u>รูปแบบคำสั่ง</u>

ping 122.155.17.132 *(เป็นการทดสอบเส้นทางระหว่างเครื่องที่เราใช้กับ เครื่องที่มี ?IP 122.155.17.132)* ping www.notebookspec.com (เป็นการทดสอบเส้นทางระหว่างเครื่องที่เราใช้กับเว็บไซด์ *www.notesbookspec.com*)

| Administrator: C:\Windows\system32\cmd.exe                                                                                                    | X        |
|----------------------------------------------------------------------------------------------------|----------|
| Microsoft Windows [Version 6.1.7600]<br>Copyright (c) 2009 Microsoft Corporation. All rights reserved.                                                                                                    | Â        |
| C:\Users\augie>ping 64.233.181.106                                                                                                    | III      |
| Pinging 64.233.181.106 with 32 bytes of data:<br>Reply from 64.233.181.106: bytes=32 time=277ms TTL=48<br>Reply from 64.233.181.106: bytes=32 time=448ms TTL=48<br>Reply from 64.233.181.106: bytes=32 time=237ms TTL=48<br>Reply from 64.233.181.106: bytes=32 time=158ms TTL=48                    |          |
| Ping statistics for 64.233.181.106:<br>Packets: Sent = 4, Received = 4, Lost = 0 (0% loss),<br>Approximate round trip times in milli-seconds:<br>Minimum = 158ms, Maximum = 448ms, Average = 280ms                                                                                                   |          |
| C:\Users\augie>ping www.google.com                                                                                                    |          |
| Pinging www.l.google.com [64.233.181.106] with 32 bytes of data:<br>Reply from 64.233.181.106: bytes=32 time=470ms TTL=48<br>Reply from 64.233.181.106: bytes=32 time=497ms TTL=48<br>Reply from 64.233.181.106: bytes=32 time=549ms TTL=48<br>Reply from 64.233.181.106: bytes=32 time=785ms TTL=48 |          |
| Ping statistics for 64.233.181.106:<br>Packets: Sent = 4, Received = 4, Lost = 0 (0% loss),<br>Approximate round trip times in milli-seconds:<br>Minimum = 470ms, Maximum = 785ms, Average = 575ms                                                                                                   |          |
| C:\Users\augie>                                                                                                    | <b>.</b> |

ผลของการใช้คำสั่งนี้ตามตัวอย่างรูปภาพ หมายถึงการสื่อสารระหว่างเครื่องที่เราใช้กับเครื่องหรือเว็บไซต์? ปกติดีเครือข่ายระหว่างเครื่องทั้งสองนั้นเชื่อมต่อกันสมบูรณ์แล้ว

ีคำว่า 0% loss หมายความว่าเส้นทางสื่อสารไม่มีการสูญหายของข้อมูลเลย (ดี) นอกจากนี้ ยังแสดงถึง เวลาที่ข้อมูลใช้ในการวิ่งไปยัง ?www.google.com ?มี 3 ค่า คือค่าต่ำสุด ค่าเฉลี่ย ค่าสูงสุด จากการ ทดสอบจำนวน ?4 ครั้ง โดยมีหน่วยเป็น ?ms (เศษหนึ่งส่วนพันวินาที)

**nslookup** เป็นการตรวจสอบ ว่าหมายเลข IP Address อันนี้เป็นของเว็บไซต์อะไร หรือว่าสามารถใช้ ในทางกลับกันว่า เว็บไซต์นี้มีหมายเลข IP Address อะไร

#### <u>รูปแบบคำสั่ง</u>

nslookup 64.233.181.106 (ตรวจสอบว่า IP Address นี้เป็นของเว็บไซต์อะไร) nslookup www.google.com (ตรวจสอบว่าเว็บไซต์นี้มี IP Address อะไร)

จุดสังเกตุเส้นทางที่ตรวจสอบนี้จะต้องวิ่งผ่าน Server ตลอด นั้นก็คือ ISP ที่เราใช้บริการอยู่ (ในที่นี่ได้แก่ asianet.co.th หรือ 203.144.207.49)

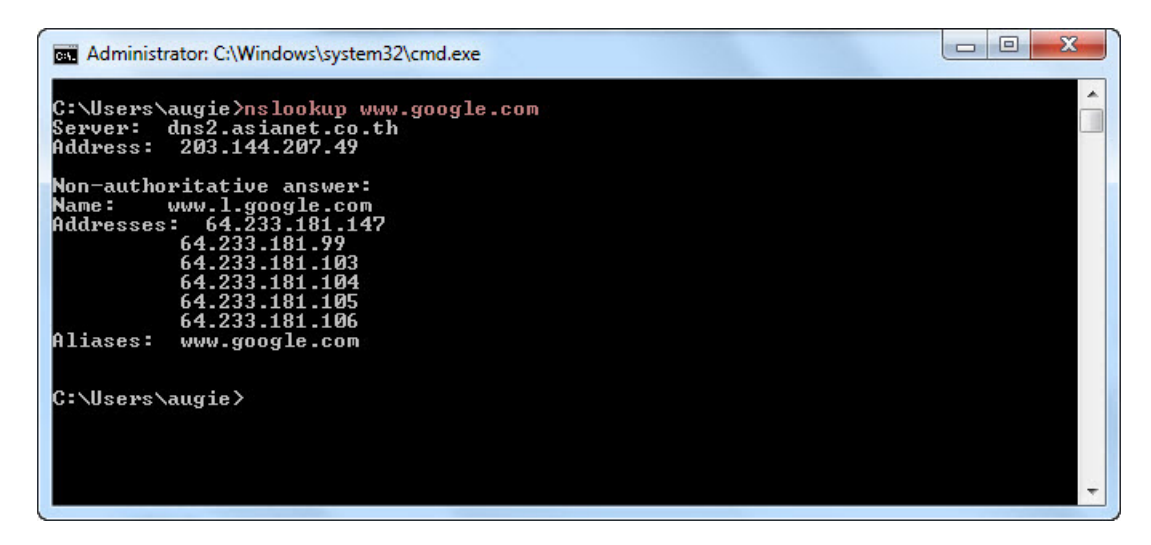

**netstat** เป็นการตรวจสอบการเชื่อมต่อจากที่ต่างๆออกมาทั้งหมดออกมาไม่ว่าจะมา จาก protocol TCP, UDP, ICMP และอื่นๆ รวมไปถึงหมายเลข Port และ IP ของผู้ติดต่อมาที่เครื่องของเรา

#### <u>รูปแบบคำสั่ง</u>

#### netstat

| Gu Adminis                                                                  | strator: C:\Windows\system32                                                                                                    | \cmd.exe - netstat                                                                                                    |                                                                                                    |     |
|-----------------------------------------------------------------------------|----------------------------------------------------------------------------------------------------|----------------------------------------------------------------------------------------------------|----------------------------------------------------------------------------------------------------|-----|
| Microsof<br>Copyrigh                                                        | t Windows [Version (<br>t (c) 2009 Microsoft                                                                                                    | 5.1.7600]<br>t Corporation. All righ                                                                                                    | ts reserved.                                                                                                    | 1 A |
| C:\Users                                                                    | \augie>netstat                                                                                                    |                                                                                                    |                                                                                                    |     |
| Active C                                                                    | Connections                                                                                                    |                                                                                                    |                                                                                                    |     |
| Proto<br>TCP<br>TCP<br>TCP<br>TCP<br>TCP<br>TCP<br>TCP<br>TCP<br>TCP<br>TCP | Local Address<br>127.0.0.1:12080<br>127.0.0.1:12080 | Foreign Address<br>Win7_64:50075<br>Win7_64:50077<br>Win7_64:50081<br>Win7_64:50082<br>Win7_64:50082<br>Win7_64:50093<br>Win7_64:50095<br>Win7_64:50096<br>Win7_64:50101<br>Win7_64:50101<br>Win7_64:50121<br>Win7_64:50123<br>Win7_64:50125<br>Win7_64:50127<br>Win7_64:50128 | State<br>TIME_WAIT<br>TIME_WAIT<br>TIME_WAIT<br>TIME_WAIT<br>TIME_WAIT<br>TIME_WAIT<br>TIME_WAIT<br>TIME_WAIT<br>TIME_WAIT<br>TIME_WAIT<br>TIME_WAIT<br>TIME_WAIT<br>TIME_WAIT<br>TIME_WAIT<br>TIME_WAIT<br>TIME_WAIT<br>TIME_WAIT<br>TIME_WAIT |     |

ค่าที่แสดงออกมาในการตรวจสอบ มีความหมายดังนี้

- Proto คือ Protocol ที่กำลังใช้งานอยู่จะมี TCP และ UDP เป็นหลัก
- Local Address (ค่า IP หรือชื่อเครื่อง: port ที่ใช้งานอยู่) คือจะแสดง หมายเลข IP ของเรา (ในที่นี้ เป็นชื่อเครื่อง) และ port ที่กำลังใช้งานอยู่
- Foreign Address (ค่า IP หรือชื่อเครื่อง: Port ที่ใช้ติดต่ออยู่): อันนี้จะแสดงชื่อหรือ IP address ของเครื่องที่เรากำลังติดต่ออยู่ด้วย และหมายเลข Port ที่เราใช้เชื่อมต่อนั้นๆ
- State คือ สถานะของการเชื่อมต่อของ netstatนั้นๆจะมีอยู่ด้วยกัน 4 สถานะหลักๆได้แก่

*Established* เป็นสถานะที่บอกว่าเครื่องนั้นๆได้เกิดการเชื่อมต่อกับ IP address ปลายทางด้วย port หมายเลขนั้นแล้ว ซึ่งสถานะนี้เป็นสถานะที่เกิดได้ทั่วไปเพราะการเชื่อมต่อใน internet นั้นเป็นเรื่องที่ ธรรมดาอยู่แล้ว แต่ถึงอย่างไรก็ตามเราควรตรวจสอบให้ดีเพราะมีบาง port ที่ไม่จำเป็นก็ไม่ควรจะมีการ เชื่อมต่ออยู่ เช่น port 23 ซึ่งเป็น port ของ telnet ซึ่งโดยทั่วไปแล้วนั้นไม่มีใครใช้กันสักเท่าไรและที่สำคัญ อีกอย่างสำหรับสถานะ Established ก็คือควรตรวจสอบก่อนว่าเราไม่ได้ connect ไปหาIP address แปลกๆ เข้าให้เพราะว่าบางที่นั้นอาจเป็นเพราะว่าในเครื่องของเราลักลอบติดต่อไปด้วยโปรแกรมอันตรายอย่าง Trojan อยู่ก็เป็นไปได้

*Time\_wait* คือสถานะที่รอการเชื่อมต่อกลับมาอยู่หรือถ้าเราจะมองในแง่ร้ายสุดๆ ก็คือโดน scan port อยู่

Listening คือยังไม่มีเครื่องใดดิดต่อมาหรือว่ากำลังรอการเชื่อมต่ออยู่นั้นเอง

*Close\_wait* คือปิดการเชื่อมต่อปกติจะไม่พบมากสำหรับสถานะนี้และสถานะอื่นๆที่อาจพบได้แก่ SYN\_SENT , FIN\_WAIT เป็นต้น

**tracert** จะมีลักษณะการใช้งานคล้ายกับการ ping แต่แตกต่างกันตรงที่ ผลลัพธ์ที่แสดงออกมาจะเป็น เส้นทางที่ใช้ไปยังสถานที่นั้น ว่าได้ผ่านไปที่ใดบ้าง จนกว่าจะถึงปลายทาง มีประโยชน์มากในกรณีที่วงจร สื่อสารเกิดความขัดข้อง เราสามารถทดสอบดูว่าเกิดความขัดข้องที่จุดใดนั่นเอง

## <u>รูปแบบคำสั่ง</u>

tracert www.google.com (จะใช้เป็นชื่อเว็บไซต์หรือ IP Address ก็ได้)

tracert 122.155.17.132

| Administrator: C:\Windows\system32\cmd.exe - tracert www.notebookspec.com                                        |  |  |  |  |
|----------------------------------------------------------------------------------------------------|--|--|--|--|
| Microsoft Windows [Version 6.1.7600]<br>Copyright (c) 2009 Microsoft Corporation. All rights reserved.           |  |  |  |  |
| C:\Users\augie>tracert www.notebookspec.com                                                                      |  |  |  |  |
| Tracing route to www.notebookspec.com [122.155.17.132]<br>over a maximum of 30 hops:                             |  |  |  |  |
| 1 1 ms 1 ms 1 ms 192.168.1.1<br>2 633 ms 937 ms 705 ms ppp-124-121-228-1.revip2.asianet.co.th [124.121.          |  |  |  |  |
| 220.1]<br>3 719 ms 704 ms 322 ms ppp-210-86-189-41.revip.asianet.co.th [210.86.18<br>0 41                        |  |  |  |  |
| 4 652 ms 394 ms 1559 ms 10.169.41.161<br>5 702 ms 629 ms 474 ms 58-97-25-102.static.asianet.co.th [58.97.25.102] |  |  |  |  |
| 6 104 ms 401 ms 82 ms 119-46-176-101.static.asianet.co.th [119.46.176.                                           |  |  |  |  |
| 7 77 ms 99 ms 171 ms 203-144-193-76.static.asianet.co.th [203.144.193<br>.76]                                    |  |  |  |  |
| 8 440 ms 535 ms 392 ms 122.155.252.117<br>9 268 ms 246 ms 77 ms 122.155.252.106                                  |  |  |  |  |
| 10 87 ms 79 ms 285 ms 202.47.247.90<br>11 508 ms 476 ms 632 ms 202.47.247.250                                    |  |  |  |  |
| 12 72 ms 72 ms 72 ms 202.129.31.254<br>13 76 ms 92 ms 224 ms 61.19.240.102                                       |  |  |  |  |
| 14 * * * Request timed out.<br>15 * * * Request timed out.                                                       |  |  |  |  |
| 16 * * * Request timed out.<br>17 * *                                                                            |  |  |  |  |
|                                                                                                    |  |  |  |  |

ผลลัพธ์ของการตรวจสอบจะแสดงเส้นทางต่าง ๆ ว่าผ่านไปที่ใดบ้างก่อนถึง

?www.notebookspec.com ซึ่งจะแสดงรายการเว็บไชต์ต่างๆ ที่เป็นทางผ่านโดยมีตัวเลขลำดับของ เว็บไซต์และรายละเอียดต่อท้ายจนกระทั้ง แจ้งข้อความว่า Trace complete ก็เป็นอันสิ้นสุดของเส้นทาง ใน กรณีที่ขึ้นเครื่องหมาย?? \*?? แสดงว่าเส้นทางนั้นขาด? หรือขัดข้อง

**ipconfig** เป็นคำสั่งที่ใช้สำหรับเรียกดูหมายเลข IP Address ของเครื่องที่เราใช้งานอยู่ ?ซึ่งถ้าหากเราไม่ ทราบว่าหมายเลข IP Address ของเครื่องที่เราใช้งานอยู่นั้นเป็นหมายเลขอะไรหรือมีรายละเอียดอะไรที่ เกี่ยวข้องกับหมายเลข IP Address บ้าง ก็สามารถใช้คำสั่งนี้เรียกดู

## <u>รูปแบบคำสั่ง</u>

ipconfig (ถ้ามี option เพิ่มก็จะมีรูปแบบนี้ ipconfig /x )

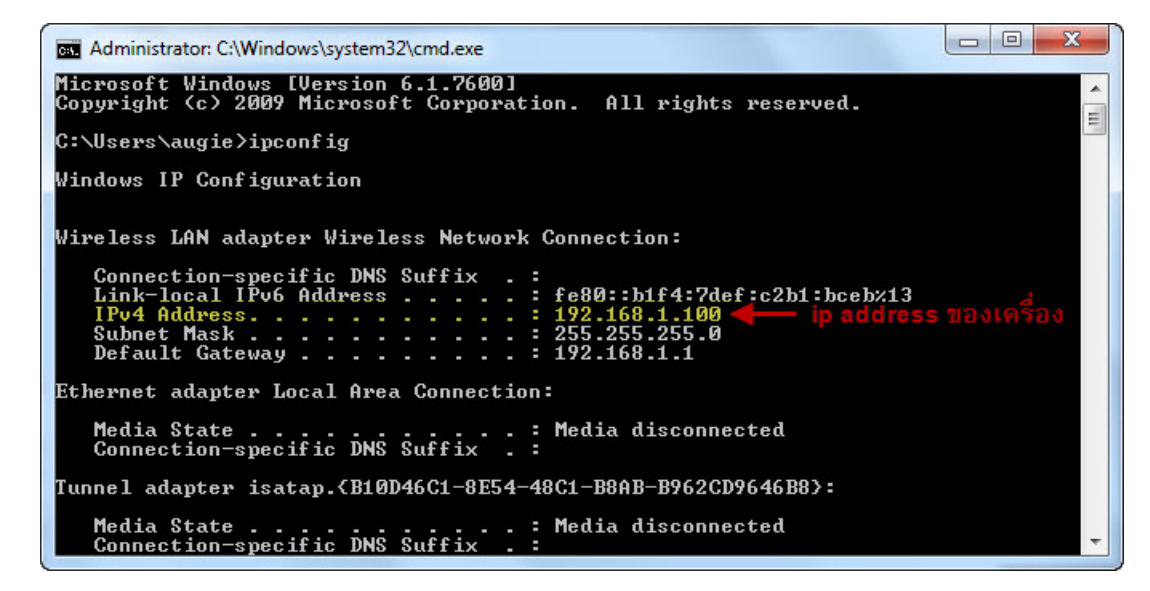

้นอกจากนี้ยังมี option คำสั่งเพิ่มเติมที่นิยมใช้ร่วมกับคำสั่ง ?ipconfig ?ได้แก่

/? แสดง help ของคำสั่งนี้ /all แสดงรายละเอียดทั้งหมด /release ยกเลิกหมายเลข IP ปัจจุบัน /renew ขอหมายเลข IP ใหม่ ในกรณีที่เน็ตเวิร์คมีปัญหา เราอาจจะลองตรวจสอบได้โดยการใช้คำสั่งนี้ ซึ่ง หากคำสั่งนี้ทำงานได้สำเร็จ แสดงว่าปัญหาไม่ได้มาจากระบบเครือข่าย แต่อาจจะเกิดจากซอฟท์แวร์ของเรา